Instalacja Pythona, Pycharma i pierwszy projekt

# Instalka do pobrania Pythona

### Rekomendowana wersja 3.8.10

https://www.python.org/downloads/windows/

- Python 3.8.10 May 3, 2021
  Note that Python 3.8.10 cannot be used on Window Wy bieramy
  Download Windows embeddable package (32-bit) jeden!
  Download Windows help file
  Download Windows installer (32-bit)
  Download Windows installer (64-bit)
- Pvthon 3 9 4 April 4 2021

### Dodajemy do PATH i domyślnie:

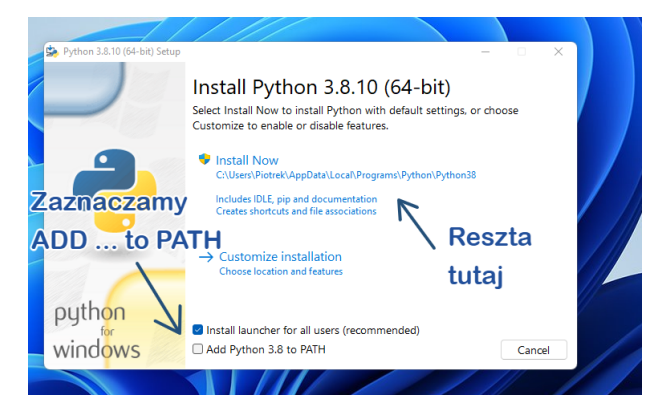

### Kończymy:

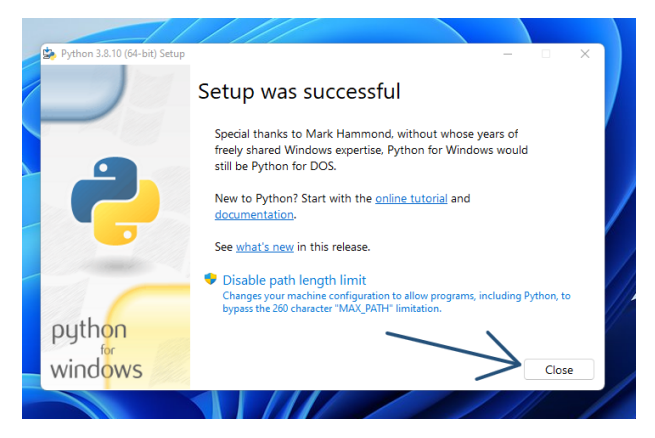

Instalka: https:

//www.jetbrains.com/pycharm/download/#section=windows

Stare wersje: https://www.jetbrains.com/pycharm/download/other.html

(na 32-bit ostatnia wersja to 2018.x)

Program edukacyjny:

https://www.jetbrains.com/shop/eform/students

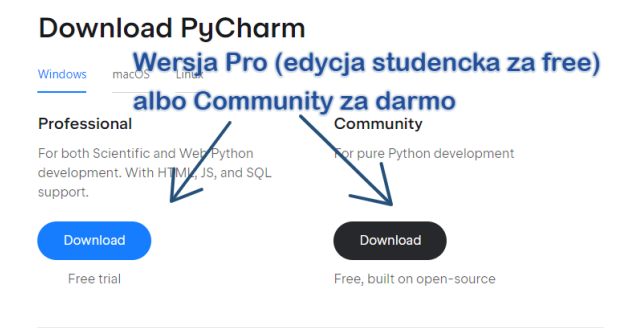

### Przechodzimy dalej:

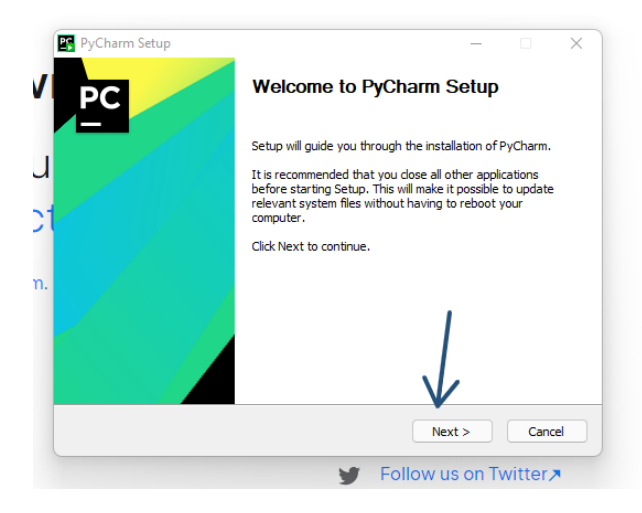

## Wybieramy folder instalacji i dalej:

|                                                                                                   | Choose Install Location              | 1                                     |
|---------------------------------------------------------------------------------------------------|--------------------------------------|---------------------------------------|
|                                                                                                   | Choose the folder in which t         | to install PyCharm.                   |
| Setup will install PyChan                                                                         | m in the following folder. To instal | l in a different folder, click Browse |
|                                                                                                   | er. cilce wext to continue.          |                                       |
|                                                                                                   |                                      |                                       |
|                                                                                                   |                                      |                                       |
| Dectination Folder                                                                                |                                      |                                       |
| Destination Folder                                                                                |                                      |                                       |
| Destination Folder<br>C:\Program Files\Je                                                         | tBrains\PyCharm 2021.3.2             | Browse                                |
| Destination Folder<br>C:\Program Files\Je<br>Space required: 1.6 GB                               | atBrains (PyCharm 2021.3.2           | Browse                                |
| Destination Folder<br>C: \Program Files\Je<br>Space required: 1.6 GB<br>Space available: 870.7 (  | etBrains\PyCharm 2021.3.2<br>GB      | Browse                                |
| Destination Folder<br>C: \Program Files \Je<br>Space required: 1.6 GB<br>Space available: 870.7 ( | tBrains\PyCharm 2021.3.2<br>GB       | Browse                                |

### Tu najlepiej zaznaczyć wszystko i dalej:

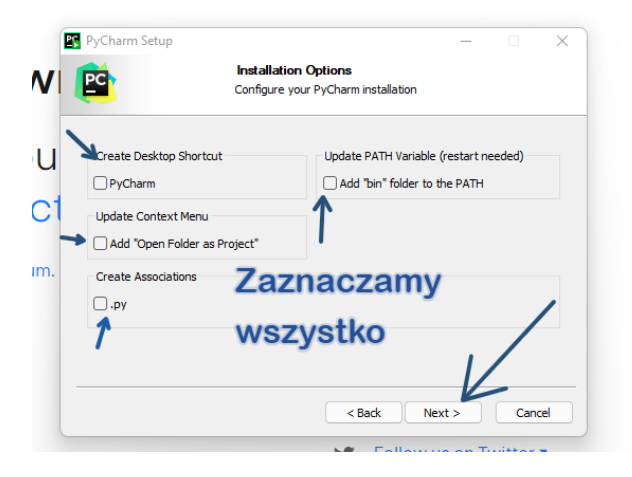

# Tu dalej:

| PC                                                    | Choose Start<br>Choose a Start             | Menu Folder<br>Menu folder for the | e PyCharm shor  | tcuts.     |    |
|-------------------------------------------------------|--------------------------------------------|------------------------------------|-----------------|------------|----|
| Select the Start Menu fol<br>can also enter a name to | der in which you wo<br>create a new folder | uld like to create th              | e program's sho | rtcuts. Yo | u  |
| Accessibility                                         |                                            |                                    |                 |            | _  |
| Accessories                                           |                                            |                                    |                 |            | T. |
| Administrative Loois                                  |                                            |                                    |                 |            |    |
| CodeBlocks                                            |                                            |                                    |                 |            |    |
| ESET                                                  |                                            |                                    |                 |            |    |
| Git                                                   |                                            |                                    |                 |            |    |
| GitHub, Inc                                           |                                            |                                    |                 |            |    |
| JetBrains                                             |                                            |                                    |                 |            |    |
| Maintenance                                           |                                            |                                    |                 |            |    |
| MiKTeX                                                |                                            |                                    | V               |            |    |
|                                                       | orconice                                   |                                    | •               |            |    |
| Indi zeuzia pakietu Micros                            |                                            |                                    |                 |            |    |
|                                                       |                                            |                                    |                 |            |    |

### Najlepiej uruchomić od razu ponownie komputer:

| PyCharm Setup | ×                                                                                                    |
|---------------|----------------------------------------------------------------------------------------------------|
|               | Completing PyCharm Setup                                                                                        |
| L L           | Your computer must be restarted in order to complete the<br>installation of PyCharm. Do you want to reboot now? |
|               | O Reboot now                                                                                                    |
| n.            | <ul> <li>I want to manually reboot later</li> </ul>                                                             |
|               | Najlepiej od razu                                                                                               |
|               | ponownie uruchomić                                                                                              |
|               | < Back Finish Cancel                                                                                            |
|               | Follow us on Twitter                                                                                            |

# Pierwszy projekt

### Wybieramy Nowy projekt:

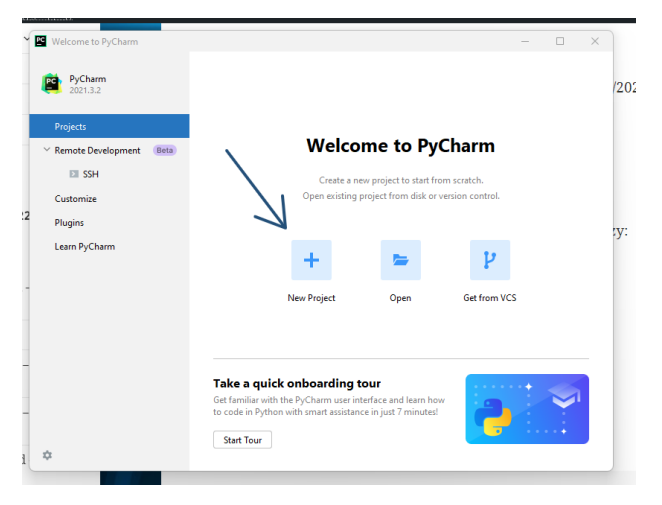

### Wybieramy Pure Python i virtualenv:

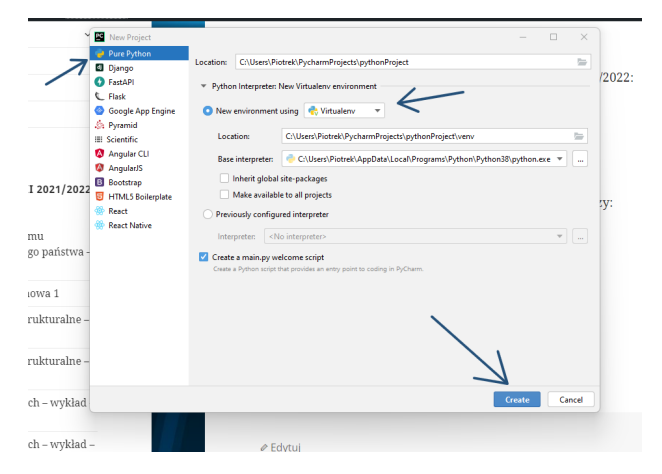

#### Na komputerach w pracowni warto sprawdzić wersję.

### W drugiej połowie semestru dodatkowa czynność.

Pod prawym klawiszem dodajemy nowy plik:

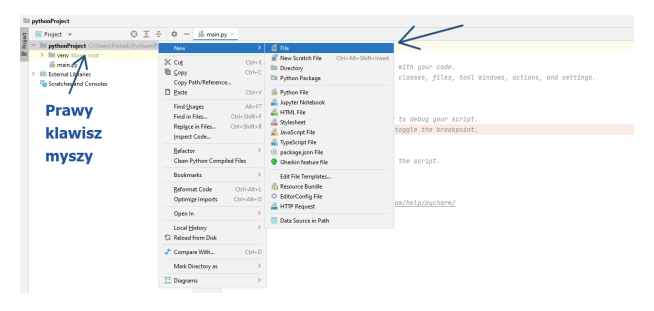

#### Wpisujemy nazwe requirements.txt

constants, comprise cp/ pyeriar m/

New File

requirements.txt

# Wpisujemy nazwę i Enter

### Wklejmy sugerowane wersje bibliotek (do spisania ze strony www):

| Package | requirements 'cycler==0.11.0', 'et-xmlfile==1.1. | 0', 'fonttools==4.29.1', 'kiwisolver==1.3.2', 'matplotlib==3.5.1', 'numpy==1 |  |  |
|---------|--------------------------------------------------|------------------------------------------------------------------------------|--|--|
| 1       | cycler==0.11.0                                   |                                                                              |  |  |
| 2       | et-xmlfile==1.1.0                                |                                                                              |  |  |
| 3       | fonttools==4.29.1                                | Wkleiamy                                                                     |  |  |
| 4       | kiwisolver==1.3.2                                | Whicjuniy                                                                    |  |  |
| 5       | matplotlib==3.5.1                                | i zanisujemv                                                                 |  |  |
| 6       | numpy==1.22.2                                    | гарізајенту                                                                  |  |  |
| 7       | openpyxl==3.0.9                                  |                                                                              |  |  |
| 8       | packaging==21.3                                  |                                                                              |  |  |
| 9       | pandas==1.4.0                                    |                                                                              |  |  |
| 10      | Pillow==9.0.1                                    |                                                                              |  |  |
| 11      | pyparsing==3.0.7                                 |                                                                              |  |  |
| 12      | python-dateutil==2.8.2                           |                                                                              |  |  |
| 13      | pytz==2021.3                                     |                                                                              |  |  |
| 14      | scipy==1.7.3                                     |                                                                              |  |  |
| 15      | seaborn==0.11.2                                  |                                                                              |  |  |
| 16      | six==1.16.0                                      |                                                                              |  |  |

### Instalujemy

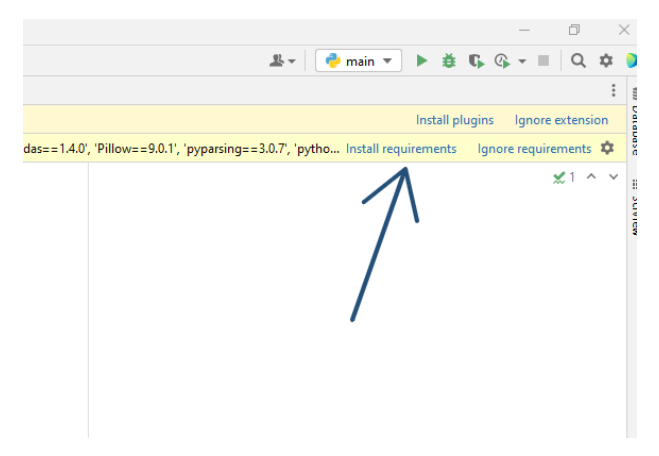